1. ログイン

プラウザを起動して神戸海星女子学院大学のホームページ【 http://www.kaisei.ac.jp 】にアクセスします。トップページ右下にある「**学生WEBサービス」**\*のバナーをクリックします。 ※バナーのデザイン・表示位置は変更する場合があります。

|                                      |                                                                                                    | 2 mm                                          |                                                                                                    | #~75#+3/1                                         | ANNES DIRHOCHE                             |             |
|--------------------------------------|----------------------------------------------------------------------------------------------------|-----------------------------------------------|----------------------------------------------------------------------------------------------------|---------------------------------------------------|--------------------------------------------|-------------|
|                                      |                                                                                                    |                                               |                                                                                                    |                                                   | ·····                                      |             |
|                                      |                                                                                                    |                                               | 神戸海                                                                                                    | 星女子学院大学                                           |                                            |             |
|                                      |                                                                                                    |                                               |                                                                                                    |                                                   |                                            |             |
|                                      |                                                                                                    | 10<br>大学の紹介 学部・学科の                            | 新会 人民情報 截圓·貨                                                                                                    | 1.2.15 P.1.9.15 M P.B.                            | T ()<br>キリスト教報道 父道アクセス                     |             |
| 2.0                                  |                                                                                                    |                                               |                                                                                                    |                                                   | NAME OF TAXABLE PARTY.                     |             |
|                                      | 現代人版学部<br>英語観光学科<br>Descense of the face of the CPA<br>Descense of the face of the CPA<br>Descense of the face of the CPA<br>Product of the CPA | <sup>現代人田学園</sup><br>心理こども                    | **                                                                                                    |                                                   |                                            | STELLA NAVI |
|                                      |                                                                                                    | C 1-1-2748000                                 | ABRENC BURE                                                                                                    | PR ORIESTS STILL                                  | NAT DERRANS                                |             |
|                                      |                                                                                                    | 変換生の営業へ                                       | 直接生の皆様へ                                                                                                    | 全集生命加制へ 高等学校教师                                    | の登録へ、「陸橋・社会人の登録へ」                          |             |
|                                      |                                                                                                    |                                               |                                                                                                    |                                                   |                                            |             |
|                                      |                                                                                                    | NEWS Blog Twitter I                           | acebook                                                                                                    | ▲ 発行のご確水                                          | ※ ※ 第位事/ネレンダー                              |             |
|                                      |                                                                                                    | 01/12012 (0 # # 2015912 (0                    | 首都マスコットもマラクター                                                                                                    | ✓ 進空村協会のご実内                                       |                                            |             |
|                                      |                                                                                                    | DISTING ANNIE INSTRUCT                        | <u>(出版実施に出す</u> )<br>(個へ <u>] 1/24 (1) 水平で</u> 論早経設会をし                                                                                                    | CUHER. 克吉林大学科 股份23                                | N                                          |             |
|                                      |                                                                                                    | 010000 AIGH [0/00-1]                          | HARNESSANDOWNER 2018.2                                                                                                    | 7                                                 |                                            |             |
|                                      |                                                                                                    | CLINDED AUTHIN                                | CONTRACTOR LANGER                                                                                                    | and the second                                    | _                                          |             |
|                                      |                                                                                                    | 12/0111 10 10 12/1-1010                       | EXERCISES (Net ) (DURSE)                                                                                                    |                                                   | <u>س</u> _                                 | こをクリック      |
|                                      |                                                                                                    | 119150 9-115 DATES                            | 機構発学会を受けている学会へ スカラ-                                                                                                    | 792FILOUT                                         |                                            |             |
|                                      |                                                                                                    | 11/11/11 × × RINK//##                         | IBGC26/IC<br>ID幅介ビジオが覚成しました2                                                                                                    |                                                   |                                            |             |
|                                      |                                                                                                    | 104213 IS IN M STUDIES                        | 002200                                                                                                    |                                                   | 「兵庫」…                                      |             |
|                                      |                                                                                                    | 104240 II II II II II II II II II II II II II | の利用がより使用になりました!                                                                                                    | ・キャリアアップ支援<br>プログラム・                              |                                            |             |
|                                      |                                                                                                    | 104170 B B B B P2//8-0                        | 講師の方々の強い効果を算けました!                                                                                                    | And Address of the                                | 2009                                       |             |
|                                      |                                                                                                    | <u>6885778</u>                                |                                                                                                    |                                                   |                                            |             |
|                                      |                                                                                                    |                                               |                                                                                                    | YERWEBY-EX Dof                                    |                                            |             |
|                                      |                                                                                                    | 大学の紹介                                         | 学師・学科の紹介                                                                                                    | 入試情報                                              | 紙號·賣核女孩                                    |             |
|                                      |                                                                                                    | <ul> <li>大平石能介トップ</li> <li>平易メッセージ</li> </ul> | <ul> <li>市場 - 平利の旅行トップ</li> <li>市道教育中科</li> </ul>                                                                                                    | <ul> <li>メープンキャンパス、勝手相談会</li> <li>入留作用</li> </ul> | <ul> <li>お助らせ</li> <li>キャリアセンター</li> </ul> |             |
|                                      |                                                                                                    | • X*C828                                      | • OTC-C 6/910                                                                                                    | • X9-9-15-                                        | <ul> <li>● 第三日 - 新田 11 (2·2·)</li> </ul>   |             |
|                                      |                                                                                                    | <ul> <li>キャンパスマップ</li> <li>2010日</li> </ul>   | <ul> <li>副型品スピタリティ早料</li> <li>品品目的</li> </ul>                                                                                                    | <ul> <li>平道・10平台</li> <li>〇道道インセンジ</li> </ul>     | • 3087-9<br>• 979-9                        |             |
|                                      |                                                                                                    | • 0100 C 01                                   |                                                                                                    | *******                                           | ・キャップアップを除プログラム                            |             |
|                                      |                                                                                                    | • 23 PM                                       | <ul> <li>5-9713. (929)</li> </ul>                                                                                                    | <ul> <li>RH0C283</li> </ul>                       | NAISEI CNS                                 |             |
|                                      |                                                                                                    | ・アクヤスティブ                                      |                                                                                                    |                                                   |                                            |             |
|                                      |                                                                                                    | ****                                          | REA                                                                                                    | 社会との連携                                            | <b>在莎学家</b>                                |             |
|                                      |                                                                                                    | . BEG #                                       | • FRE                                                                                                    | ·29/08/8                                          | • 5 II T WAR                               |             |
|                                      |                                                                                                    | • 75 17 E- N                                  | · TRETNETS                                                                                                    | •4=X-4550=5a                                      | <ul> <li>)1转出版</li> </ul>                  |             |
|                                      |                                                                                                    | • 10.0 T/R                                    | <ul> <li>         ・         第三日         ・         第三日         ・         ・         第三日         ・         ・         ・</li></ul> | <ul> <li>RD&amp;ARX#BTRAD#080</li> </ul>          | a man in the state                         |             |
|                                      |                                                                                                    | • #III/1#                                     | C1174-0008                                                                                                    | • B 2 TO A H B 1 10 5 H                           | サイトについて                                    |             |
|                                      |                                                                                                    | - 0 9 7 · 0 - 0 A                             | • W (K                                                                                                    | <ul> <li>- 市工代稿</li> <li>- の等学習への広告活動</li> </ul>  | • BLA 31 B B B R T D                       |             |
| http://www.kaisei.ac.jp/education/et |                                                                                                    | • 9/712 · 0/9/8/4                             | •2年-11章                                                                                                    | ·250978788                                        | <ul> <li>NⅢ1-875.6</li> </ul>              |             |
|                                      |                                                                                                    | · 7874/G189                                   | ●年位スト世際運動機                                                                                                    |                                                   | •U5-08                                     |             |

ログイン画面が表示されたら、ユーザーID とパスワードを入力して、ログインボタンをクリックします。 ※ユーザーID とパスワード(初期設定)が不明な場合は、キャリアセンターまでお問い合わせください。 キャリアセンター直通番号:078-881-7541 E-mail:career@kaisei.ac.jp

| ァイル(E) 編集(E) 表示(Y) お気に入り(A) ツール(I) ヘルプ(H)<br>ampusPlan | System |
|--------------------------------------------------------|--------|
| ☞ 神戸海星女子学院大学 WEBサービス                                   |        |
| 学生用WEBサービス ログイン<br>パスワード<br>0012                       |        |
|                                                        |        |
|                                                        |        |

#### 2. パスワードの変更

学生用メニュー画面が表示されます。初回ログイン時に、パスワード変更の通知が表示されますので、 学生用メニュー画面右上のパスワード変更を選択します。

| ファイル(E) 編集(E) 表示(y<br>CampusPlan | 2) お気に入り(a) ツール(I) ヘルブ(H)<br>子学院大学 WEBサービス | 海星来子 植 9 バスワード支更                                 | ここをクリック |
|----------------------------------|--------------------------------------------|--------------------------------------------------|---------|
|                                  | 学生用メニュー<br>→ Web履修申請<br>→ Web競策            | 履修申請を受け付けます。また履修申請の状況を確認でをます<br>就職関連の情報を管理しています。 | ?~ルブ    |

「パスワード変更」画面が表示されたら、旧パスワード、新パスワード(任意の半角英数字)を入力して変更ボタンをクリックします。処理が完了したら戻るボタンをクリックします。

| ファイル(F) 編集(E) 表示(V) お気に入り(A) ツール(T) ヘルプ(H)                                                                                           |                                          |          |
|----------------------------------------------------------------------------------------------------|------------------------------------------|----------|
| × Google                                                                                                    | <ul> <li>▼ 3 検索 ▼ 1 3 共有 詳細 ≫</li> </ul> | ログイン 設定・ |
| ☆ ▶ おすすめサイト ▼ 道、神戸海星女子学院大学 (2) ▶ おすすめサイト                                                                                             | 遺 神戸海星女子学院大学 🧃 Web スライス ギャラ ▼            |          |
| CampusPlan                                                                                                    | SystemD                                  |          |
| 🛜 神戸海星女子学院大学 WEBサービス                                                                                                    |                                          |          |
|                                                                                                    | 海星栄子様 💡 バスワード変更 🔤 ログアウト                  |          |
| <u>学生用メニュー</u><br><u> 『 Web履</u> 使申請<br>『 Web履使申請                                                                                    | <b>?</b> ~ ルブ                            |          |
| マイページ<br>マイページ<br>求人素一覧検索     現在ログイノていち ユーザー名 海星栄       メインメニューへ     旧ノバスワード       新ノバスワード     新ノバスワード       新ノバスワード     第シバスワードを再入力 | 子 袱<br>                                  |          |
|                                                                                                    |                                          |          |
|                                                                                                    |                                          |          |

#### 3.「Web就職」機能

学生用メニュー画面で、「Web就職」メニューを選択します。

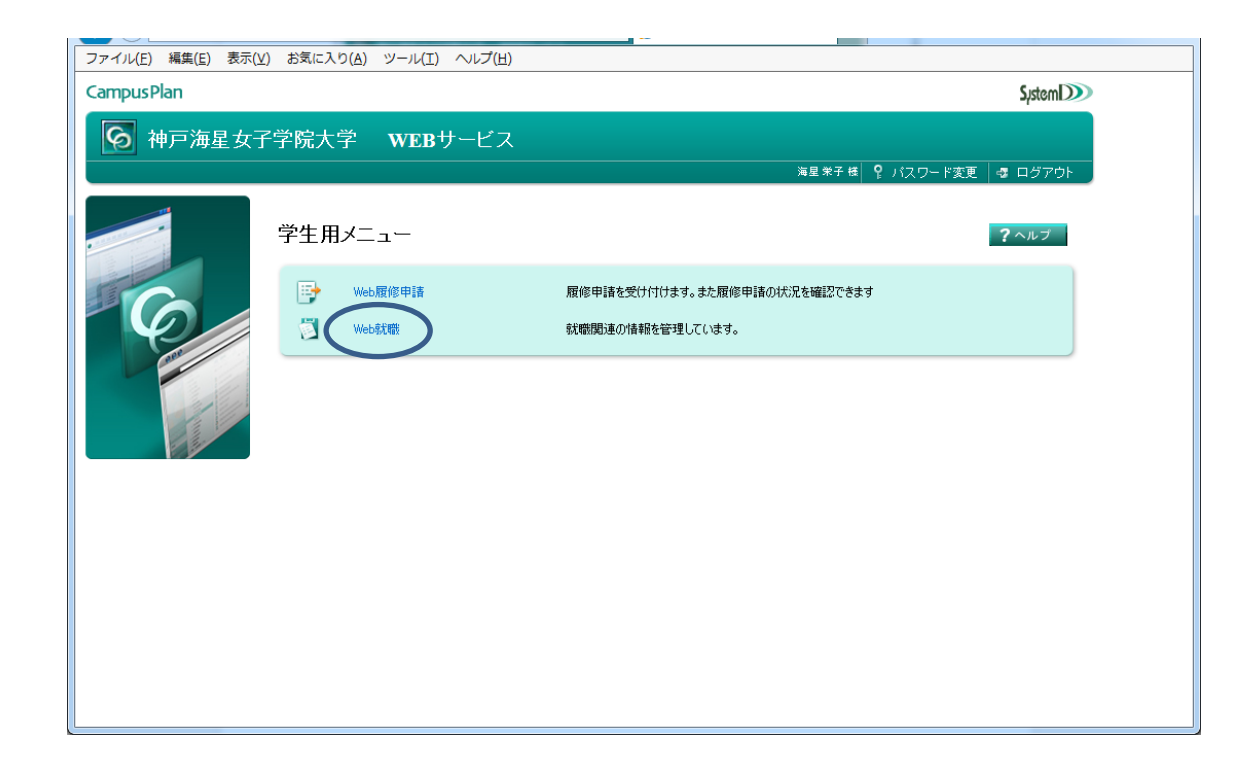

「Web就職」メニューの画面が表示されます。

| -                |           | *** (2)                       |        |             |               |
|------------------|-----------|-------------------------------|--------|-------------|---------------|
| pusPlan          |           |                               |        |             | System        |
| • 神戸海星女子学        | 空院大学 WEBサ | ービス                           |        |             |               |
|                  |           |                               |        | 海星栄子様 🣍 パスワ | - ド変更 🚭 ログアウト |
| ≫件田./- ·         |           |                               |        |             |               |
|                  | Veb就職     |                               |        |             | ?ヘルプ          |
| Web就職            |           |                               |        |             |               |
| マイページ<br>求人票一覧検索 | 都是七次      | 48646550月日                    | Jut-27 |             |               |
| *12×==-^         | マイページ     | 式職活動の記録や、希望する求<br>人の条件を登録します。 |        |             |               |
|                  | 求人票一覧検索   | 求人票を検索することができま<br>す。          |        |             |               |
|                  |           |                               |        |             |               |
|                  |           |                               |        |             |               |
|                  |           |                               |        |             |               |
|                  |           |                               |        |             |               |
|                  |           |                               |        |             |               |
|                  |           |                               |        |             |               |
|                  |           |                               |        |             |               |
|                  |           |                               |        |             |               |
|                  |           |                               |        |             |               |

「Web就職」には以下のメニューがあります。

・マイページ:「個人設定」で「求人対象年度」の設定のみ行います。通常は使用しません。

・求人票一覧検索:求人票を検索することができます。

# 4. マイページ

# 「Web就職」メニューから「マイページ」を選択します。

|                  |                                  |                               | S     |                | 00     |
|------------------|----------------------------------|-------------------------------|-------|----------------|--------|
| ァイル(E) 編集(E) 表示( | <u>V</u> ) お気に入り( <u>A</u> ) ツール | ·(I) ヘルプ( <u>H</u> )          |       |                |        |
| ampusPlan        |                                  |                               |       |                | System |
|                  |                                  |                               |       |                |        |
| 🌀 神戸海星女          | 子学院大学 WE                         | Bサービス                         |       |                |        |
|                  |                                  |                               |       | 海星栄子様  パスワード変更 |        |
|                  | CITE I                           |                               |       |                |        |
| 学生用メニュー          | 「「「「「「」」「「」」「「」」」                |                               |       |                |        |
| 📝 Web履修申請        | Web赤儿相线                          |                               |       |                | ?ヘルブ   |
| <b>Web就職</b>     |                                  |                               |       |                |        |
| マイページ            | 100 A 10                         | W10-220                       |       |                |        |
|                  | 機能名                              | 4账能記20月                       | メッセーシ |                |        |
| X1/X_1=/\        | マイページ                            | 就職活動の記録や、希望する求<br>人の条件を登録します。 |       |                |        |
|                  | 世人再一時始赤                          | 求人票を検索することができま                |       |                |        |
|                  | 300条 見快来                         | す。                            |       |                |        |
|                  |                                  |                               |       |                |        |
|                  |                                  |                               |       |                |        |
|                  |                                  |                               |       |                |        |
|                  |                                  |                               |       |                |        |
|                  |                                  |                               |       |                |        |
|                  |                                  |                               |       |                |        |
|                  |                                  |                               |       |                |        |
|                  |                                  |                               |       |                |        |
|                  |                                  |                               |       |                |        |
|                  |                                  |                               |       |                |        |
|                  |                                  |                               |       |                |        |
|                  |                                  |                               |       |                |        |
|                  |                                  |                               |       |                |        |

# 「マイページ」の画面が表示されたら、「個人設定」を選択します。

| 神戸海星女子学院大学 WEBサービス         ※2年7 度 ? パスワード変更 ? パスワード変更 ? パスワード変更 ? パスワード変更 ? パスワード変更 ? パスワード変更 ? パスワード変更 ? パスワード変更 ? パスワード ? ? ? ? ? ? ? ? ? ? ? ? ? ? ? ? ? ? ?                                                                                                    | ampusPlan                                                          |                          | System                  |
|----------------------------------------------------------------------------------------------------|--------------------------------------------------------------------|--------------------------|-------------------------|
| 学生用メニュー       マイス・ジェスター       タールプ         アイペ・ジェスター       マイページ       アイページ         アイページ       マイページ       アイページ         アイページ       マイページ       アイページ         アイページ       アイページ       アイページ         アイページ       アイページ       アイページ         アイページ       アイページ       アイページ         アイレブニーへ       第2第月のかりマレージ       アイページ         大パンプニーへ       第2第日ののアレージ       新聞活動の思想         ウレー       「秋間活動の思想       秋間活動ののアリー         就能活動の思想       秋間活動の見世がのりません。       秋間活動のクリー         マイス 空ぐ目れ間がの見世がかりません。       (個人設定)         ロジ目の説明歴       国鉄の周囲がかりません。       (個人設定)         ロジョの見聞がかりません。       ロジョの見聞がありません。       マイキン         マイム 空の登録がありません       アイターション       アイターション                                                                                                    | 6 神戸海星女子学院大学                                                       | WEBサービス                  |                         |
| Yeel間 / Comparison       アハン         Yeel版 # IB       ジャン・ション・ション・ション・ション・ション・ション・ション・ション・ション・ショ                                                                                                    |                                                                    |                          | 海星弟子様 🥊 バスワード変更 🕼 ログアウト |
| マイヘージ<br>求人系一覧検索     「       メインメニューへ     「マリー<br>気酸光気定 決定していません。▲<br>気酸活動の問題 気が膨活動問題がありません。<br>(パターンラップの意味がありません。<br>文人系学介質問題 グリターンップの意味がありません。<br>(現していません)<br>(現していません)<br>(現していません)<br>(現していません)     「     「       メ人系学介質問題 グリターン・ジップの意味がありません。<br>(現していません)     (個人以定)       マイルターンジップの意味がありません。<br>(現していません)     (個人以定)       マイルターンジップの意味がありません。     (個人以定)       マイルターンジップの意味がありません。     (個人以定)       マイルターンジップの意味がありません。     (個人以定)                                                                                                    | 学生用メニュー     マイペー       ・ Web履修申請     マイページ       ・ Web就職     マイページ | ッ<br>                    | ? ヘルプ                   |
| メインメニューへ       サマリー       就電子       決定していません。       就電子       就電子       就電子       就電子       就電子       就電子       就電子       就電子       就電子       就電子       就電子       就電子       就電子       就電子       就電子       就電子       就電子       就電子       就電子       就電子       就電子       就電子       就電子       ご       第二       第二       第       第二       第二       第二       第二       第二       第       第二       第二       第二       第二       第二       第二       第二       第       第二       第二       第二       第二       第二       第二       第二       第二       第二       第二       第二       第二       第二       第二       第二       第二       第二       第二       第二       第二       第二       第二 <t< td=""><td>マイページ<br/>求人票一覧検索 <b>就職課からの</b>2</td><td>メッセージ</td><td>関連情報 参望条件の時定</td></t<>                                                                                                    | マイページ<br>求人票一覧検索 <b>就職課からの</b> 2                                   | メッセージ                    | 関連情報 参望条件の時定            |
| 議業法決定     決定していません。▲     (1)       試読活動の周歴     就能活動周囲がありません。     (1)       インターンシップの応募がありません。     (1)       求人系交信周歴     受信履歴がありません。       試読指説履歴     相談の周囲がありません。       1回り面読履歴     面談の周囲がありません。                                                                                                    | メインメニューヘ サマリー                                                      |                          |                         |
| <ul> <li>         式電活動の開歴          就電活動開度がありません。          インターンシップの草類加速          インターンシップの草類加速          インターンシップの応募がありません。           ス人業受信開歴          受信履歴がありません。           就電相読履歴         相談の履歴がありません。           面談の履歴がありません。           <b>石</b>(次)の環境がありません。           <b>石</b>(水)の履歴がありません。           <b>石</b>(水)の履歴がありません。           <b>石</b>(水)の履歴がありません。           <b>石</b>(水)の履歴がありません。           <b>て</b>(本)の           <b>て</b>(本)の           <b>日</b>(本)の           <b>日</b>(本)の           <b>て</b>(本)の         <b>日</b>(本)の           <b>て</b>(本)の         <b>日</b>(本)の         <b>日</b>(本</li></ul> | 就職先決定                                                              | 決定していません。 🔔              |                         |
| インターンシップの応募加速     インターンシップの応募がありません。     個人設定       求人票受信加速     受信履歴がありません。       就能相認知趣     相談の履歴がありません。       個い間認知趣がありません。     面談の履歴がありません。                                                                                                    | 就職活動の履                                                             | 歴 就職活動履歴がありません。          | 就職決定報告                  |
| 水人菜交信周囲歴         受信履歴がありません。           試費相談履歴         相談の履歴がありません。           値の価値がありません。         面談の履歴がありません。                                                                                                    | インターンシップ                                                           | 7応募履歴 インターンシップの応募がありません。 | 個人設定                    |
| 取用目的         相談の履歴がありません。           個的         面談の履歴がありません。           マイ企業の登録がありません。                                                                                                    | 求人票受信服                                                             | 歴 受信履歴がありません。            |                         |
| (面が)面談開歴  面談の履歴がありません。   マイ企業の登録がありません                                                                                                    | 京切職相目該原因                                                           | 相談の履歴がありません。             |                         |
| マイ企業の登録がありません                                                                                                    | 個別面談履題                                                             | 面談の履歴がありません。             |                         |
| _                                                                                                    | マイ企業の登録                                                            | ばありません                   |                         |
|                                                                                                    | A                                                                  |                          |                         |
|                                                                                                    |                                                                    |                          |                         |
|                                                                                                    |                                                                    |                          |                         |
|                                                                                                    |                                                                    |                          |                         |
|                                                                                                    |                                                                    |                          |                         |
|                                                                                                    |                                                                    |                          |                         |
|                                                                                                    |                                                                    |                          |                         |

「個人設定」の画面が表示されたら、「求人対象年度」を入力して、登録ボタンをクリックします。 ※現在3年次生の場合は「2017」と入力。

**求人情報は対象年度ごとに表示されますので、必ず該当する対象年度を入力してください。** 登録が済んだら、**閉じる**ボタンをクリックします。

| 神戸海星女子学院大学 WEBサービス                                   | 海星栄子 様 ? ヘルブ 📐 |
|------------------------------------------------------|----------------|
|                                                      |                |
| 個人設定                                                 |                |
|                                                      |                |
| 下記のフォームに入力後、「登録」ボタンを押してください。<br>(必須)印の項目は必ず記入してください。 |                |
|                                                      |                |
| 希望進路                                                 |                |
| 求人対象年度<br>(必須)<br>(必須)<br>(2017)<br>年度(西暦4文字)        |                |
| 通知メール送信先                                             |                |
| 登録                                                   |                |
| ▲ ページの先頭へ                                            |                |
|                                                      | $\smile$       |
|                                                      |                |
|                                                      | ~              |
| <                                                    | >              |

### 5. 求人票一覧検索

「Web就職」メニューから「求人票一覧検索」を選択します。

| /アイル(E) 編集(E) 衣示( | ( <u>V</u> ) お気に入り( <u>A</u> ) ツー | ル(工) ヘルノ(日)                     |        |                         |
|-------------------|-----------------------------------|---------------------------------|--------|-------------------------|
| ampusPlan         |                                   |                                 |        | System                  |
| 6 神戸海星女           | 子学院大学 🛛 🛛                         | EBサービス                          |        |                         |
|                   |                                   |                                 |        | 海星栄子様 💡 バスワード変更 🔤 ログアウト |
| 学生田ノーュー           | ر e                               |                                 |        |                         |
|                   | Web就職                             |                                 |        | ?ヘルプ                    |
| Web就職             |                                   |                                 |        |                         |
| マイページ<br>求人票一覧検索  | 機能名                               | 機能證明                            | メッセードブ |                         |
| メインメニューヘ          | マイページ                             | 就職活動の記録や、希望する求                  |        |                         |
|                   |                                   | 人の条件を登録します。<br>並ん 専友絵 あすみことができま |        |                         |
|                   | 求人票一覧検索                           | J.                              |        |                         |
|                   |                                   |                                 |        |                         |
|                   |                                   |                                 |        |                         |
|                   |                                   |                                 |        |                         |
|                   |                                   |                                 |        |                         |
|                   |                                   |                                 |        |                         |
|                   |                                   |                                 |        |                         |
|                   |                                   |                                 |        |                         |
|                   |                                   |                                 |        |                         |
|                   |                                   |                                 |        |                         |
|                   |                                   |                                 |        |                         |

\_\_\_\_

企業情報を元に検索を行い、条件に一致する企業で登録されている求人票の一覧を表示します。 検索結果の一覧から求人の詳細情報や、求人票イメージを別ウィンドウで表示できます。

| Weikitik       アスト第三號は本         アスト第三號は本       アスト第三號は本         メインダニューへ       K大村集年度       206 年度         使発発作時定(テキスト時日は全てあいまい採集)       企業名称(カナ)         企業名称(カナ)       単振なし       運択なし       運択なし       「運択なし       「運択なし       「運択なし       「「運択なし       「「運択なし       「「運択なし       「「運択なし       「「運択なし       「「       「       「       「       「       「       「       「       「       「       「       「       「       「       「       「       「       「       「       「       「       「       「       「       「       「       「       「       「       「       「       「       「       「       「       「       「       「       「       「       「       「       「       「       「       「       「       「       「       「       「       「       「       「       「       「       「       「       「       「       「       「       「       ご       ご       ご       ご       ご       ご       ご       ご       ご       ご       ご       ご       ご       ご       ご       ご       ご       ご       ご       ご       ご       ご       ご                                                                                                           | ・水は就準       ・水は就準         ・水は要生数検索       水人対象年度       2016 年金         ・水人対象年度       2016 年金         ・水人対象年度       2016 年金         ・水人対象年度       2016 年金         ・水人対象年度       2016 年金         ・水大対象年度       2016 年金         ・水人対象年度       2016 年金         ・水大対象年度       2016 年金         ・水大対象年度       2016 年金         ・水大対象年度       2016 年金         ・・・・・・・・・・・・・・・・・・・・・・・・・・・・・・・・・・・・                                                                                                    |                                                                                                    | Weitigg       アイメニューメ         水入水=1枚本       2016 年度         水入水=1枚本       2016 日度         水人水=2枚本       水力索牛酸         メインゲニューメ       水力索牛酸         シインゲニューメ       アイン・         水力索牛酸       2016 日度         シインゲニューメ       アイン・         シインゲニューメ       アイン・         シインゲニューメ       アイン・         シインゲニューメ       アイン・         シインゲニューメ       アイン・         シインゲニューメ       アイン・         シインゲニューメ       アイン・         シインゲニューメ       アイン・         シインゲニューメ       アイン・         シインゲニューメ       アイン・         シインゲニューメ       アイン・         シイン・       アイン・         シイン・       アイン・         マイン・       アイン・         マイン・       アイン・         シイン・       アイン・         シイン・       アイン・         マイン・       アイン・         マイン・       アイン・         マイン・       アイン・         マイン・       アイン・         マイン・       アイン・         マイン・       アイン・         マイン・       アイン・         マイン・       アイン・         マイン・       アイン・ <t< th=""><th>水に砂菜         マイ・ジ         マイ・ジ         マイ・ジ         マイ・ジ         マイ・ジ         マイ・ジ         マイ・ジ         マイン         アイン         アイン</th></t<>                                                                                                    | 水に砂菜         マイ・ジ         マイ・ジ         マイ・ジ         マイ・ジ         マイ・ジ         マイ・ジ         マイ・ジ         マイン         アイン         アイン |
|----------------------------------------------------------------------------------------------------|----------------------------------------------------------------------------------------------------|----------------------------------------------------------------------------------------------------|----------------------------------------------------------------------------------------------------|----------------------------------------------------------------------------------------------------|
| 外化シピューハ       健保条件設定(まキンボ相目は全てあいまい検弗)         企業名称(法学)                                                                                                    | 火化メニューへ       検索条件設定(P+2x)項目は金てあいまい検弗)         企業名称(漢字)          企業名称(漢字)          企業名称(功ታ)          繁種       選択なし       >         増加なし        選択なし       >         増加なし        選択なし       >       選択なし       >         (注葉目数              体式区分       選択なし        選択なし       >           企業区分       選択なし        選択なし       >             企業区分       選択なし <th>・          ・          ・          ・          ・          ・          ・          ・          ・          ・          ・          ・          ・          ・          ・          ・          ・          ・          ・          ・          ・          ・          ・          ・          ・          ・          ・          ・          ・          ・          ・          ・          ・          ・          ・          ・          ・          ・          ・          ・          ・          ・          ・          ・          ・          ・          ・          ・          ・          ・          ・          ・          ・          ・          ・          ・          ・          ・          ・          ・          ・          ・          ・          ・          ・          ・          ・          ・          ・          ・          ・          ・          ・          ・          ・          ・          ・          ・&lt;</th> <th>秋奈条件設定(テキスト項目は全てあいまい検索)         企業名称(決字)         企業名称(力ナ)         業種       選択なし       選択なし       選択なし       「選択なし       「「選択なし       「「選択なし       「「選択なし       「「選択なし       「「選択なし       「「         地区       選択なし       選択なし       「選択なし       「選択なし       「       「         確認       一       -       -       -       -       -       -       -       -       -       -       -       -       -       -       -       -       -       -       -       -       -       -       -       -       -       -       -       -       -       -       -       -       -       -       -       -       -       -       -       -       -       -       -       -       -       -       -       -       -       -       -       -       -       -       -       -       -       -       -       -       -       -       -       -       -       -       -       -       -       -       -       -       -       -       -       -       -       -       -       -       -       -       -       -       -</th> <th>火化メニューへ       検索条件部定(5+2x)福目は金であいまい検弗)         企業名称(法学)          企業名称(法学)          企業名称(大)          業種       選択なし          選択なし        選択なし          地区       選択なし           (注解)            (注解)            (注解)            (注解)            (注解)            (注解)            (注解)            (注解)            (注解)            (注解)            (注解)             (注葉区分       選択なし            (注集)             (注葉)             (注葉)              (注葉)          <!--</th--></th> | ・          ・          ・          ・          ・          ・          ・          ・          ・          ・          ・          ・          ・          ・          ・          ・          ・          ・          ・          ・          ・          ・          ・          ・          ・          ・          ・          ・          ・          ・          ・          ・          ・          ・          ・          ・          ・          ・          ・          ・          ・          ・          ・          ・          ・          ・          ・          ・          ・          ・          ・          ・          ・          ・          ・          ・          ・          ・          ・          ・          ・          ・          ・          ・          ・          ・          ・          ・          ・          ・          ・          ・          ・          ・          ・          ・          ・          ・< | 秋奈条件設定(テキスト項目は全てあいまい検索)         企業名称(決字)         企業名称(力ナ)         業種       選択なし       選択なし       選択なし       「選択なし       「「選択なし       「「選択なし       「「選択なし       「「選択なし       「「選択なし       「「         地区       選択なし       選択なし       「選択なし       「選択なし       「       「         確認       一       -       -       -       -       -       -       -       -       -       -       -       -       -       -       -       -       -       -       -       -       -       -       -       -       -       -       -       -       -       -       -       -       -       -       -       -       -       -       -       -       -       -       -       -       -       -       -       -       -       -       -       -       -       -       -       -       -       -       -       -       -       -       -       -       -       -       -       -       -       -       -       -       -       -       -       -       -       -       -       -       -       -       -       -       -                                                                                                    | 火化メニューへ       検索条件部定(5+2x)福目は金であいまい検弗)         企業名称(法学)          企業名称(法学)          企業名称(大)          業種       選択なし          選択なし        選択なし          地区       選択なし           (注解)            (注解)            (注解)            (注解)            (注解)            (注解)            (注解)            (注解)            (注解)            (注解)            (注解)             (注葉区分       選択なし            (注集)             (注葉)             (注葉)              (注葉) </th                                                                                                    |
| 企業名称(使字)<br>定業名称(分子)<br>発種<br>望祝なし<br>単応<br>選択なし<br>選択なし                                                                                                    | 企業名称(使字)          企業名称(切か)          業種       選択なし       選択なし       選択なし       選択なし       (酸素選択の)         地区       選択なし       「選択なし       選択なし       (酸素選択の)         (注所)         (日本)       (日本)       (日本)         検式区分       選択なし       「        (日本)       (日本)       (日本)         企業区分       選択なし       「       選択なし       「       (日本)       (日本)       <                                                                                                    | 名称(集字)      二字のの <p< td=""><td>企業名称(速季)          企業名称(力学)          定業権       選択なし       選択なし       選択なし          増加       選択なし       選択なし           地区       選択なし       選択なし            住所               体式区分       選択なし                企業公グ       選択なし                                                                                  <td>企業名称(使字)         企業名称(切字)         業種       選択なし       選択なし       選択なし       選択なし       (#素数選択可)         地区       選択なし       選択なし       選択なし       (#素数選択可)         住所         (#素なし)       (#素認知)         確実自数          (#素認知)         企業自数         (#素認知)       (#素認知)         企業区分       選択なし       選択なし       (#素認知)       (#素認知可)         企業ランク       選択なし       選択なし       (#素のみ</td></td></p<>                                                                                                    | 企業名称(速季)          企業名称(力学)          定業権       選択なし       選択なし       選択なし          増加       選択なし       選択なし           地区       選択なし       選択なし            住所               体式区分       選択なし                企業公グ       選択なし <td>企業名称(使字)         企業名称(切字)         業種       選択なし       選択なし       選択なし       選択なし       (#素数選択可)         地区       選択なし       選択なし       選択なし       (#素数選択可)         住所         (#素なし)       (#素認知)         確実自数          (#素認知)         企業自数         (#素認知)       (#素認知)         企業区分       選択なし       選択なし       (#素認知)       (#素認知可)         企業ランク       選択なし       選択なし       (#素のみ</td>                                                                                                    | 企業名称(使字)         企業名称(切字)         業種       選択なし       選択なし       選択なし       選択なし       (#素数選択可)         地区       選択なし       選択なし       選択なし       (#素数選択可)         住所         (#素なし)       (#素認知)         確実自数          (#素認知)         企業自数         (#素認知)       (#素認知)         企業区分       選択なし       選択なし       (#素認知)       (#素認知可)         企業ランク       選択なし       選択なし       (#素のみ                                                                                                    |
|                                                                                                    | 企業名称(力)          業種       選択なし       選択なし       選択なし       選択なし       (数数 選択可)         地区       選択なし       選択なし       選択なし       (数数 選択可)         住所          (数数 選択可)         従業員数          (数数 選択可)         企業区分       選択なし        (数数 選択可)       (数数 選択可)         企業区分       選択なし        (数数 選択可)       (数数 選択可)         企業区分       選択なし        (数数 選択可)       (数数 選択可)         企業区分       選択なし        (数数 選択可)       (数 選択可)                                                                                                    | 本部のカナ)   道訳なし / 選択なし / 選択なし / 選択なし / 選択なし / 選択なし / 選択なし / 選択なし / 選択なし / 選択なし / 選択なし / 選択なし / 選択なし / 選択なし / 選択なし / 選択なし / 選択なし / 選択なし / 選択なし / 選択なし / 選択なし / 選択なし / 選択なし / 選択なし / 選択なし / 選択なし / 選択なし / 認識選択可)                                                                                                    | 企業名称(カナ)                                                                                                    | 企業名称(力ナ)          業種       選択なし       選択なし       選択なし       選択なし       要素         地区       選択なし       選択なし       選択なし       選択なし       要素         住所              体案自動               体案自動                 企業区分       選択なし        選択なし        選択なし                                                                                                    |
| 業種       選択なし       選択なし       選択なし       選択なし       「選択なし       「「選択なし       「「」」」」」」」」         地区       選択なし       選択なし       選択なし       「選択なし       「」」」」       「」」」         住所           」」」       「」」」       「」」」         体業負数           」」」       「」」」       「」」」       「」」」       「」」」       「」」」       「」」」       「       「」」」       「」」」       「」」」       「」」」       「」」」       「」」」       「」」」       「」」」       「」」」       「」」」       「」」」       「」」」       「」」」       「」」」       「」」」       「」」」       「」」」       「」」」       「」」」       「」」」       「」」」       「」」」       「」」」       「」」」       「」」」       「」」」       「」」」       「」」」       「」」」       「」」」       「」」」       「」」」       「」」」       「」」」       「」」」       「」」」       「」」」       「」」」       「」」」       「」」       「」」       「」」       「」」       「」」       「」」       「」」       「」」       「」」       「」」       「」」       「」」       「」」       「」」       「」」       「」」       「」」       「」」       「」」       「」」       「」」       「」」                                                                                                    | 業種     選択なし     選択なし     選択なし     選択なし     選択なし     選択なし     選択なし       地区     選択なし     選択なし     選択なし     選択なし     選択なし     関数       住所            従業員数            体式区分     選択なし     選択なし      選択なし        企業区分     選択なし     運択なし          企業の分     選択なし      選択なし         企業の分     選択なし      選択なし         企業の分     選択なし           ごろう     選択なし           企業の分     選択なし           ごろう            ごろう            ごろう            通知なり            ごろう             ごろう             ごろう                                                                                                    | 選択なし     選択なし     選択なし     選択なし     支援取る       選択なし     選択なし     選択なし     支援取る       真数                                                                                                    | 業種       選択なし       選択なし       選択なし       選択なし       選択なし       選択なし       ご         住所                                                                                                    | 業種     選択なし     「選択なし     「選択なし     「選択なし     「       地区     選択なし     「     選択なし     「     「       住所                                                                                                    |
| 地区     選択なし     選択なし     選択なし     選択なし     選択なし     講演 演演の)       住所     -     -     -       従業員数     -     -     -       株式区分     選択なし     「選択なし     「選択なし     「選択なし     「「「」」」」       企業の分     選択なし     「「     「     -     -       企業ラング     選択なし     「     選択なし     「     ご       電振なし     「     選択なし     「     ご     -        「     -     -     -     -         -     「     -     -          -     「     -     -            -     -            -     -            -     -             -     -              -                                                                                                    | 地区     選択なし     選択なし     選択なし     選択なし     選択なし     (個数/選択可)       住所                                                                                                    | 選択なし     選択なし     選択なし     選択なし     関数                                                                                                    | 地区     選択なし     選択なし     選択なし     選択なし     選択なし     認識 選択のり       住所                                                                                                    | 地区     選択なし     選択なし     選択なし     選択なし     選択なし     試鉄選択可)       住所                                                                                                    |
| 住所                                                                                                    | 住所        従業負数     ~       株式区分     道沢なし     道沢なし     運択なし     「運択なし     「運択なし     「「運択なし     「「運択なし     「「「運択なし     「「「」」」」」       企業の分     道沢なし     「「」」」」     「「」」」」     「」」」」     「「」」」」     「「」」」」     「「」」」」     「「」」」」     「「」」」」     「「」」」     「「」」」     「「」」」     「「」」」     「「」」」     「「」」」     「「」」」     「」」」     「「」」」     「」」」     「」」」     「」」」     「」」」     「」」」     「」」」     「」」」     「」」」     「」」」     「」」」     「」」」     「」」」     「」」」     「」」」     「」」」     「」」」     「」」」     「」」」     「」」」     「」」」     「」」」     「」」」     「」」」     「」」」     「」」」     「」」」     「」」」     「」」」     「」」」     「」」」     「」」」     「」」」     「」」」     「」」」     「」」」     「」」」     「」」」     「」」」     「」」」     「」」」     「」」」     「」」」     「」」」     「」」     「」」     「」」     「」」     「」」     「」」     「」」     「」」     「」」     「」」     「」」     「」」     「」」     「」」     「」」     「」」     「」」     「」」     「」」     「」」     「」」     「」」     「」」     「」」     「」」     「」」     「」」     「」」     「」」     「」」     「」」      「」」     「」」 <t< td=""><td>implementation     implementation       implementation     implementation       implementation     implementation       implementation     implementation       implementation     implementation       implementation     implementation       implementation     implementation       implementation     implementation       implementation     implementation       implementation     implementation       implementation     implementation       implementation     implementation</td><td>住所          従業員数           株式区分       運択なし       運択なし       運択なし       運択なし       (運火なし       (運火)       (運火)       (三)       (三)       <th([2]< th=""> <th([2]< td="" th<=""><td>住所</td></th([2]<></th([2]<></td></t<>                                                | implementation     implementation       implementation     implementation       implementation     implementation       implementation     implementation       implementation     implementation       implementation     implementation       implementation     implementation       implementation     implementation       implementation     implementation       implementation     implementation       implementation     implementation       implementation     implementation                                                                                                    | 住所          従業員数           株式区分       運択なし       運択なし       運択なし       運択なし       (運火なし       (運火)       (運火)       (三)       (三) <th([2]< th=""> <th([2]< td="" th<=""><td>住所</td></th([2]<></th([2]<>                                                                                                    | 住所                                                                                                    |
| 従業員数     ~       株式区分     選択なし     選択なし     選択なし     選択なし     ご認知なし     「認知意識取可)       企業区分     選択なし     選択なし     選択なし     選択なし     ご認知なし     「認知意識取可)       企業ランク     選択なし     ご     選択なし     ご     選択なし     「認知意識取可)       電振なし     ご     選択なし     ご     選択なし     ご     選択なし     「        選択なし     ご     選択なし     ご     選択なし     「     選択なし     「 <td>従業員数     ー       株式区分     選択なし     選択なし     選択なし     運択なし     運択なし     運択なし     運択なし       企業区分     選択なし     運択なし     運択なし     運択なし     運択なし     運択なし     運択なし       企業ランク     選択なし     運北なし     運北なし     運北なし     運北なし     運水なし     運水なし</td> <td>通数     ~       区分     選択なし     &gt;       運択なし     &gt;       運択なし     &gt;       運択なし     &gt;       運択なし     &gt;       運択なし     &gt;       運択なし     &gt;       運択なし     &gt;</td> <td>従業員数        株式区分     選択なし     選択なし     選択なし     運択なし     運択なし     運択なし     運択なし     運択なし     運択なし     運択なし     運択なし     運択なし     運択なし     運択なし     運択なし     運択なし     運択なし     運択なし     運択なし     運択なし     運択なし     運択なし     運択なし     運択なし     運択なし     運択なし     運択なし     運択なし     運択なし     運択なし     運択なし     運択なし     運用なし     運用なし     運用なし</td> <td>従業員数        株式区分     選択なし     ジ     選択なし     選択なし     ご       企業区分     選択なし     ジ     選択なし     選択なし     ご       企業ランク     選択なし     ジ     選択なし     選択なし     ご       職種     選択なし     ジ     選択なし     選択なし     ご       国台の防衛のみ     国本     国本     国本     国本</td> | 従業員数     ー       株式区分     選択なし     選択なし     選択なし     運択なし     運択なし     運択なし     運択なし       企業区分     選択なし     運択なし     運択なし     運択なし     運択なし     運択なし     運択なし       企業ランク     選択なし     運北なし     運北なし     運北なし     運北なし     運水なし     運水なし                                                                                                    | 通数     ~       区分     選択なし     >       運択なし     >       運択なし     >       運択なし     >       運択なし     >       運択なし     >       運択なし     >       運択なし     >                                                                                                    | 従業員数        株式区分     選択なし     選択なし     選択なし     運択なし     運択なし     運択なし     運択なし     運択なし     運択なし     運択なし     運択なし     運択なし     運択なし     運択なし     運択なし     運択なし     運択なし     運択なし     運択なし     運択なし     運択なし     運択なし     運択なし     運択なし     運択なし     運択なし     運択なし     運択なし     運択なし     運択なし     運択なし     運択なし     運用なし     運用なし     運用なし                                                                                                    | 従業員数        株式区分     選択なし     ジ     選択なし     選択なし     ご       企業区分     選択なし     ジ     選択なし     選択なし     ご       企業ランク     選択なし     ジ     選択なし     選択なし     ご       職種     選択なし     ジ     選択なし     選択なし     ご       国台の防衛のみ     国本     国本     国本     国本                                                                                                    |
| 株式区分     選択なし     選択なし     選択なし     選択なし     選択なし     選択なし     運択なし     運販激量取可)       企業区分     選択なし     選択なし     運択なし     運択なし     運択なし     運搬激量取可)       企業ランク     選択なし     運択なし     運択なし     運択なし     運搬激量取可)       増取なし     運択なし     運択なし     運択なし     運搬激量取可)        通択なし      運択なし     運搬激量取可)                                                                                                    | 株式区分     選択なし     選択なし     選択なし     選択なし     選択なし     選択なし     関連状なし     関連状なし     国連状なし     国連状なし     国連状なし     国連状なし     国連状なし     国連状なし     国連状なし     国連状なし     国連載なし     国連載なし     国連載なし     国連載なし     国連載なし     国連載なし     国連載なし     国連載なし     国連載なし     国連載なし     国連載なし     国連載なし     国連載なし     国連載なし     国連載なし     国連載なし     国連載なし     国                                                                                                    | 運択なし     運択なし     運択なし     運択なし     運択なし     運択なし       区分     運択なし     運択なし     運択なし     運択なし     (調告)                                                                                                    | 株式区分     選択なし     選択なし     選択なし     選択なし     選択なし     (準要の)       企業区分     選択なし     選択なし     選択なし     (第次なし     (第次なし     (第次なし)       企業ランク     選択なし     (第次なし)     (第次なし)     (第次なし)     (第次なし)     (第次なし)       職種     選択なし     (第次なし)     (第次なし)     (第次なし)     (第次なし)     (第次なし)                                                                                                    | 株式区分     選択なし     選択なし     選択なし     選択なし     選択なし     運択なし     運択なし       企業の分     選択なし     選択なし     選択なし     運択なし     運択なし     運択なし     運搬なし     運搬なし                                                                                                    |
| 企業区分     選択なし     選択なし     選択なし     選択なし     選択なし     運択なし     運販なし     運販なし                                                                                                    | 企業区分     選択なし     選択なし     選択なし     選択なし     運択なし     運択なし     運択なし     (個数選択の)       企業ランク     選択なし     2     選択なし     2     選択なし     (個数選択の)                                                                                                    | 区分 選択なし 🗸 選択なし 💙 選択なし 🗸 (線数選択可)                                                                                                    | 企業区分     選択なし     選択なし     選択なし     選択なし     選択なし     選択なし       企業ランク     選択なし     選択なし     選択なし     選択なし     選択なし     選択なし       職種     選択なし     選択なし     選択なし     選択なし     選択なし                                                                                                    | 企業区分     選択なし     選択なし     選択なし     選択なし     選択なし     選択なし        企業ランク     選択なし     選択なし     選択なし     選択なし          職種     選択なし      選択なし            自分の所属のみ                                                                                                    |
| 企業ランク     選択なし     マ     選択なし     マ     選択なし     マ     (戦策) (戦策)       職種     選択なし     マ     選択なし     マ     (戦策) (戦策)       自分の所属のみ     日本読のみ                                                                                                    | 企業ランク<br>選択なし<br>マ<br>選択なし<br>マ<br>選択なし<br>マ<br>壊壊選択の」<br>マ<br>壊壊選択の」<br>マ<br>壊壊選択の」                                                                                                    |                                                                                                    | 企業ランク     選択なし     選択なし     選択なし     選択なし     関連状なし     関連状なし       職種     選択なし     選択なし     「選択なし     「     「     (個数)     (個数)                                                                                                    | 企業ランク     選択なし     選択なし     選択なし     選択なし     選択なし        職種     選択なし     運択なし     運択なし     運択なし     運択なし        自分の所属のみ     □     本読のみ                                                                                                    |
| 職種 選択なし V 選択なし V 選択なし V ( 戦気 選択なし V ( 戦気 選択 の)   自分の所属のみ   以上の条件で検索                                                                                                    |                                                                                                    | 5ンク 選択なし V 選択なし V 選択なし V (21.5.2.5.2.5.2.5.2.5.2.5.2.5.2.5.2.5.2.5                                                                                                    | <ul> <li>職種 選択なし</li> <li>ブ 選択なし</li> <li>ブ 選択なし</li> <li>ブ (         選択なし</li> <li>ブ (         し、)</li> <li>ブ (         し、)</li> <li>ブ (         は数)</li> <li>ブ (         し、)</li> <li>ブ (         し、)</li> <li>ブ (         は数)</li> <li>ブ (         は数)</li>     &lt;</ul> | <ul> <li>職種 選択なし ✓ 違択なし ✓ 違択なし ✓ 違択なし ✓ (</li></ul>                                                                                                    |
| 自分の所属のみ     1未読のみ       以上の条件で検索                                                                                                    | 「歌裡 」 違抗なし V 「違抗なし V 」 違抗なし V 」 違抗なし V 「激素強い」)                                                                                                    | 選択なし     選択なし     選択なし     (御数選択可)                                                                                                    |                                                                                                    | □自分の所属のみ                                                                                                    |
| 以上の条件で検索                                                                                                    | 自分の所属のみ         二                                                                                                    | □自分の所属のみ                                                                                                    | 自分の所属のみ 未読のみ                                                                                                    |                                                                                                    |
|                                                                                                    | 以上の条件で検索                                                                                                    |                                                                                                    |                                                                                                    | 以上の条件で検索                                                                                                    |
|                                                                                                    |                                                                                                    | 上の条件で検索                                                                                                    | 以上の条件で検索                                                                                                    |                                                                                                    |
|                                                                                                    |                                                                                                    | <u>以上の条件で検索</u>                                                                                                    | 以上の条件で検索                                                                                                    |                                                                                                    |
|                                                                                                    | 以上の条件で検索                                                                                                    |                                                                                                    |                                                                                                    | 以上の条件で検索                                                                                                    |
|                                                                                                    | 以上の余件で使素                                                                                                    |                                                                                                    |                                                                                                    | 以上的条件で除来                                                                                                    |

企業の名称や業種、地区、住所、株式区分、企業区分、職種など、参照したい求人票の検索条件を 指定し、以上の条件で検索ボタンをクリックします。

| ファイル(F) 編集(E) 表示(V)   | お気に入り(A)        | ツール(T) ヘルプ(H)                        |                     |              |                          |          |
|-----------------------|-----------------|--------------------------------------|---------------------|--------------|--------------------------|----------|
| X Google              |                 |                                      | ▼ 2書 檜索 ▼ 1         | ■ 共有 詳細 ≫    |                          | D/1-2 3. |
|                       | 「海日ナフ学校士学       |                                      |                     |              |                          | 設定       |
| 🛱 🔽 8990001 F 🕈 📲 🖷 / | 一两生又丁子阮八子       | -(2) 🔽 מאַ אָשּע אָש אָש אָש אָש אָש | /月生ダナナルハナ 🥑 Web スフィ | ∧++> •       |                          |          |
| CampusPlan            |                 |                                      |                     |              | System                   |          |
|                       | 芝院大学            | WEB#-ビス                              |                     |              |                          |          |
| 177 /4 EX 1           | 1 1/6/ 1        |                                      |                     |              |                          |          |
|                       | _               |                                      |                     | 海星末子様 〒 ハスワー | r変更   壁 ロクアリト            |          |
| 学生用メニュー               |                 |                                      |                     |              |                          |          |
| 📑 Web履修申請             | <b>永人票一覧</b>    |                                      |                     |              | ?ヘルプ                     |          |
| 🔁 Web就職               |                 |                                      |                     |              |                          |          |
| マイページ<br>→ 求人票一覧検索    | 求人対象年度          | 2016 年度                              |                     |              |                          |          |
| メインメニューヘ              |                 |                                      |                     |              |                          |          |
|                       | 検索条件設定(テ        | キスト項目は全てあいまい検索)                      |                     |              | _                        |          |
|                       | 企業名称(漢字)        |                                      |                     |              |                          |          |
|                       | 企業名称(JJナ)<br>業績 | 101:全融業                              | 選択ない。 🗸 🗸           | 選択かし.        | / 湖波澤沢可)                 |          |
|                       | 地区              | 選択ない ✓                               | 選択なし ✓              | 選択なし<br>、    | (複数選択可)                  |          |
|                       | 住所              | ,                                    |                     |              |                          |          |
|                       | 従業員数            | ~                                    |                     |              |                          |          |
|                       | 株式区分            | 選択なし >                               | 選択なし ~              | 選択なし         | ✔(複数選択可)                 |          |
|                       | 企業区分            | 選択なし                                 | 選択なし                | 選択なし 、       | (複数選択可)                  |          |
|                       | 企業ランク           | 選択なし                                 | 選択なし                | 選択なし 、       | (複数選択可)                  |          |
|                       | 98X <u>11</u>   | (進代な) ▼                              | 進抗なし  ▼             | 進伏はし 、       | (Hell Sec 199 and Let 1) |          |
|                       | NEOSHT          |                                      |                     |              |                          |          |
|                       | MI0#HU          |                                      |                     |              |                          |          |
|                       |                 |                                      |                     |              |                          |          |
|                       | 🔼 ページの先頭/       | ×                                    |                     |              |                          |          |
|                       |                 |                                      |                     |              |                          |          |
|                       |                 |                                      |                     |              |                          |          |
|                       |                 |                                      |                     |              |                          |          |
|                       |                 |                                      |                     |              |                          |          |
|                       |                 |                                      |                     |              |                          |          |

指定された条件に一致する企業の求人情報一覧が画面下部に表示されるので、参照したい求人の 選択ボタンをクリックします。求人情報に求人票イメージファイルが登録されている場合、「求人票」 のリンクを選択すれば、イメージファイルを別ウィンドウで表示します。

| ファイル(E) 編集(E) 表示(⊻) お気に入り(A) ツール(I) ヘルプ(H)                     |                         |
|----------------------------------------------------------------|-------------------------|
| CampusPlan                                                     | System                  |
|                                                                |                         |
| 11日本の日本の日本の日本の日本の日本の日本の日本の日本の日本の日本の日本の日本の日                     |                         |
|                                                                | 海星栄子様 🦞 パスワード変更 📑 ログアウト |
|                                                                |                         |
| 求人票一覧検索                                                        | ? ヘルプ                   |
| Weo和gile中in     求人票一覧検索     求人票一覧検索                            |                         |
| マイページ<br>マイページ                                                 |                         |
| → 求人票一覧検索 2010 年度 2016 年度                                      |                         |
| メインメニューへ 検索条件設定 (テキット)項目は全てあいまい検索)                             |                         |
| <b>レビホス(1) (1)</b> (1) (1) (1) (1) (1) (1) (1) (1) (1) (1)     |                         |
| 企業名称(力力)                                                       |                         |
| 業種 J01:金融業 V 選択なし V                                            | ▲ 選択なし ▲ (複数選択可)        |
| 地区 選択なし / 選択なし /                                               | ▲ 選択なし ▲ (複数選択可)        |
| 住所                                                             |                         |
| 従業員数 ~                                                         |                         |
| 株式区分 選択なし く 選択なし く                                             | 2 選択なし (旗数選択可)          |
| 企業区分 選択なし V 選択なし V                                             | ▲ 選択なし → (複数選択可)        |
| 企業ランク<br>選択なし<br>「<br>選択なし<br>「<br>選択なし<br>」<br>「<br>選択なし<br>」 |                         |
|                                                                | / 「違択なし                 |
| □目分の所働のみ                                                       | □未読のみ                   |
| 以上の条件で検索                                                       |                         |
|                                                                |                         |
| 該当件 籔 15件 (1 - 15件 日を表示)<br><>>                                |                         |
| 求人番号 企業名称 本支店名称                                                | 地区 業種 企業ランク             |
|                                                                | ▲ 金融業 優先 ホームページ 求人票     |
| <b>進択 Ⅰ</b> 耒 2                                                | その他 金融業 ホームページ 求人票      |
| <u> </u>                                                       | その他 金融業 ホームページ 求人票      |
| 選択 未 2                                                         | その他 金融業 ホームページ 求人票      |
|                                                                |                         |

「求人票詳細参照画面」が別ウィンドウで表示されます。求人票イメージファイルが登録されている 場合、PDFのアイコンが表示されるのでクリックすれば、イメージファイルを別ウィンドウで表示 します。

| 神戸海星ダ子学院大学         WEBサービス           求人情報参照<br>求人類感覚祖           (大素者<br>所在地<br>業種 | 海星 年子 相 ? ヘルブ            |                  |          |          |             |
|-----------------------------------------------------------------------------------|--------------------------|------------------|----------|----------|-------------|
| 企業ランク                                                                             |                          | ×.6% •   🔡 🔛   🔗 | <b>9</b> |          | ×<br>ツール 注釈 |
| 株式                                                                                | · · · · ·                |                  |          |          |             |
| 道本董                                                                               | (2016年3月卒業見込             | (4者) 求           | Å        | 票 (追加募集) |             |
| ▲ ~->705年88~                                                                      | 求 -<br>人 先<br>求 人<br>大字容 |                  |          |          |             |
|                                                                                   |                          |                  |          |          |             |

業種で検索する場合は、以下を参考にしてください。

運輸・郵便業・・・航空、鉄道、 金融業・・・銀行、信用金庫、証券会社 宿泊業・飲食サービス業・・・ホテル、飲食店 生活関連サービス・娯楽業・・・旅行

※**学生用WEBサービス**を終了する場合は、必ず**ログアウト**を実行して、ログイン画面に戻ってから、 ブラウザを終了してください。

| ファイル(E) 編集(E) 表示(Y) お気に入り(A) ツール(I) ヘルプ(H)  |          |             |        |          |  |  |  |  |  |
|---------------------------------------------|----------|-------------|--------|----------|--|--|--|--|--|
| CampusPlan                                  | System   |             |        |          |  |  |  |  |  |
|                                             |          |             |        |          |  |  |  |  |  |
|                                             |          |             |        |          |  |  |  |  |  |
| 海星第子種 💡 バスワード変更 📑 ログアウト                     |          |             |        |          |  |  |  |  |  |
| 学生用メニュー                                     |          |             |        |          |  |  |  |  |  |
| ₩eb履修申請<br>₩eb履修申請                          | 検索       |             |        | ?ヘルプ     |  |  |  |  |  |
|                                             |          |             |        |          |  |  |  |  |  |
| マイページ<br>マイページ<br>求人対象年度                    | 2016 年度  |             |        |          |  |  |  |  |  |
|                                             |          |             |        |          |  |  |  |  |  |
| M-7Aユニハ<br><b>検索条件設定</b> (チャスPi和目は全てあいまい検弗) |          |             |        |          |  |  |  |  |  |
| 企業名称(漢字)                                    |          |             |        |          |  |  |  |  |  |
| 企業名称(力ナ)                                    |          |             |        |          |  |  |  |  |  |
| 業種                                          | 選択なし ✓   | 選択なし        | 選択なし ∨ | (複数選択可)  |  |  |  |  |  |
| 地区                                          | 選択なし ▼   | 進択なし ◆      | 選択なし ◆ | (視频)違抗引) |  |  |  |  |  |
| (正))                                        |          | ]           |        |          |  |  |  |  |  |
| 林式区分                                        | 選択なし ✓   | 」<br>選択なし V | 選択なし 🗸 | (複数選択可)  |  |  |  |  |  |
| 企業区分                                        | 選択なし ✓   | 選択なし ✓      | 選択なし 🗸 | (複数選択可)  |  |  |  |  |  |
| 企業ランク                                       | 選択なし 🗸   | 選択なし 🗸      | 選択なし   | (複数選択可)  |  |  |  |  |  |
| 職種                                          | 選択なし     | 選択なし        | 選択なし   | (複数選択可)  |  |  |  |  |  |
|                                             | ■自分の所属のみ |             | □未読のみ  |          |  |  |  |  |  |
| 以上の条件で相                                     | 鎍        |             |        |          |  |  |  |  |  |
|                                             |          |             |        |          |  |  |  |  |  |
| ▲ ページの先頭/                                   | <        |             |        |          |  |  |  |  |  |
|                                             |          |             |        |          |  |  |  |  |  |
|                                             |          |             |        |          |  |  |  |  |  |
|                                             |          |             |        |          |  |  |  |  |  |
|                                             |          |             |        |          |  |  |  |  |  |
|                                             |          |             |        |          |  |  |  |  |  |
| L                                           |          |             |        |          |  |  |  |  |  |